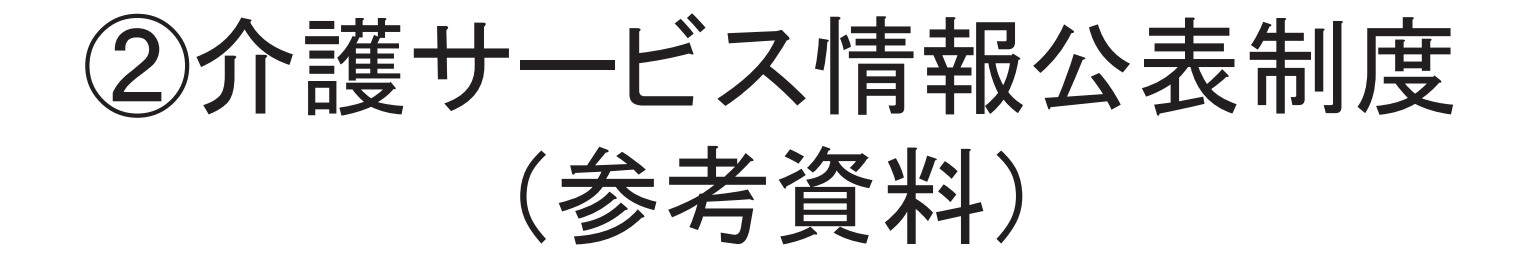

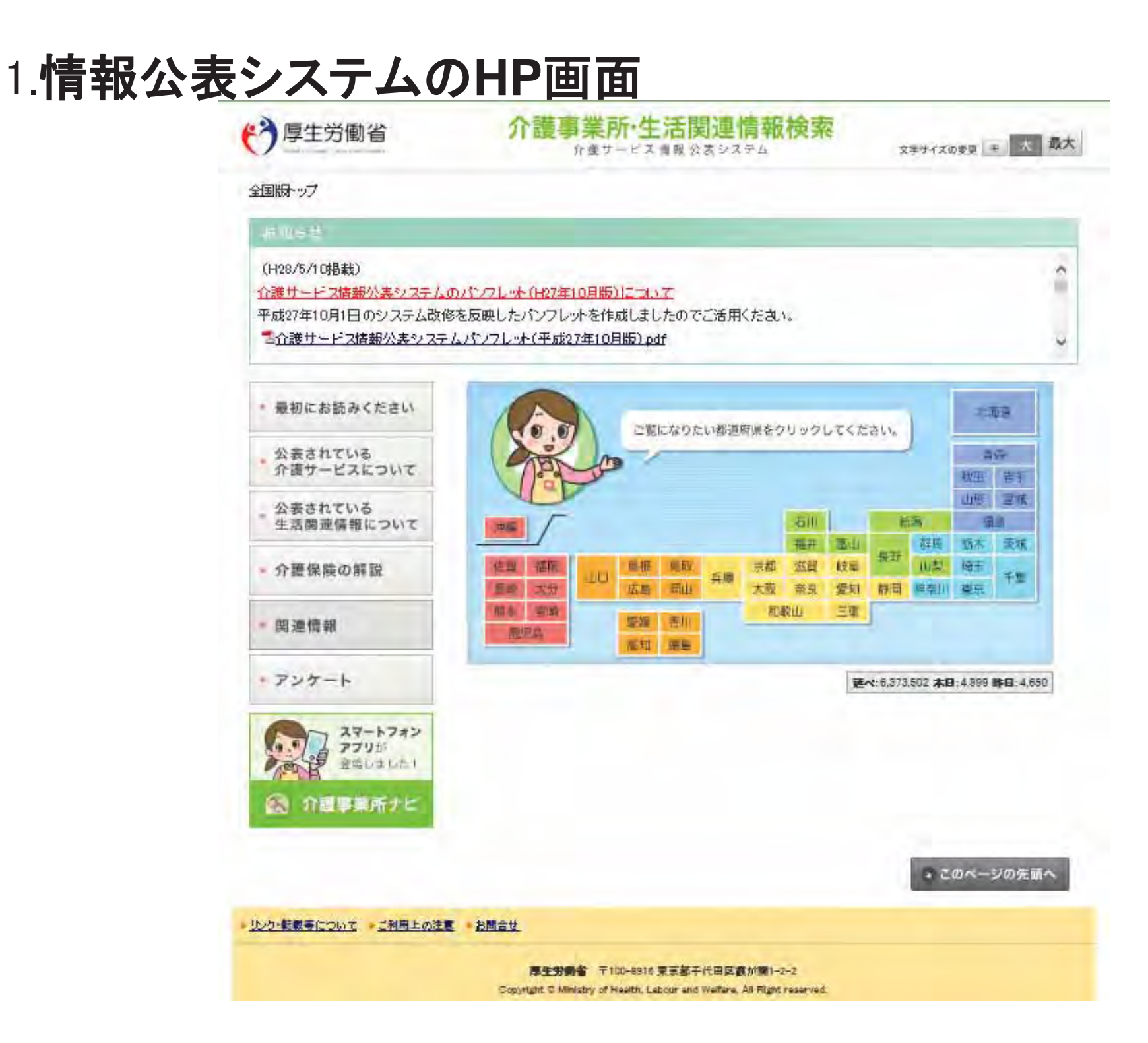

2. 情報公表システムのホームページ全体像

● 事業所検索のポイント① 検索方法

以下の方法から事業所を検索できます。

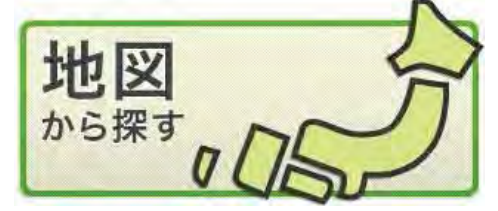

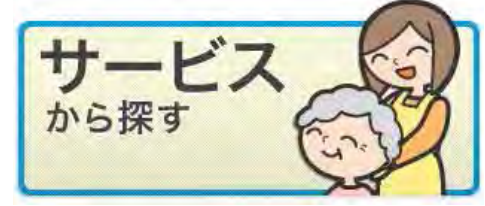

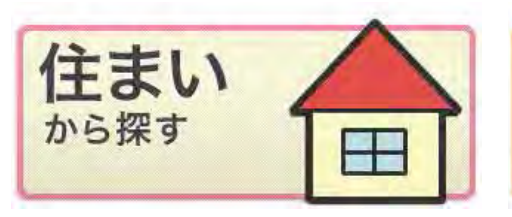

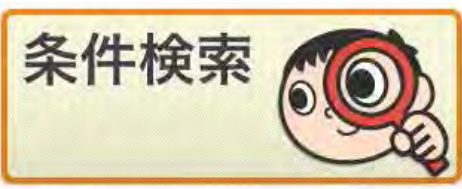

地図から、お住まいの市区 町村を選択することにより 事業所を検索できます。

**利用目的又は具体的な介 護サービスの種類**から事 業所を検索できます。

お住まいの住所を入力す ることで、近隣の介護サー ビス事業所を検索できます。

サービスの提供時間、 サービス提供の地域、空き 情報等具体的な条件や自 由なキーワードにより事業 所を詳しく検索できます。

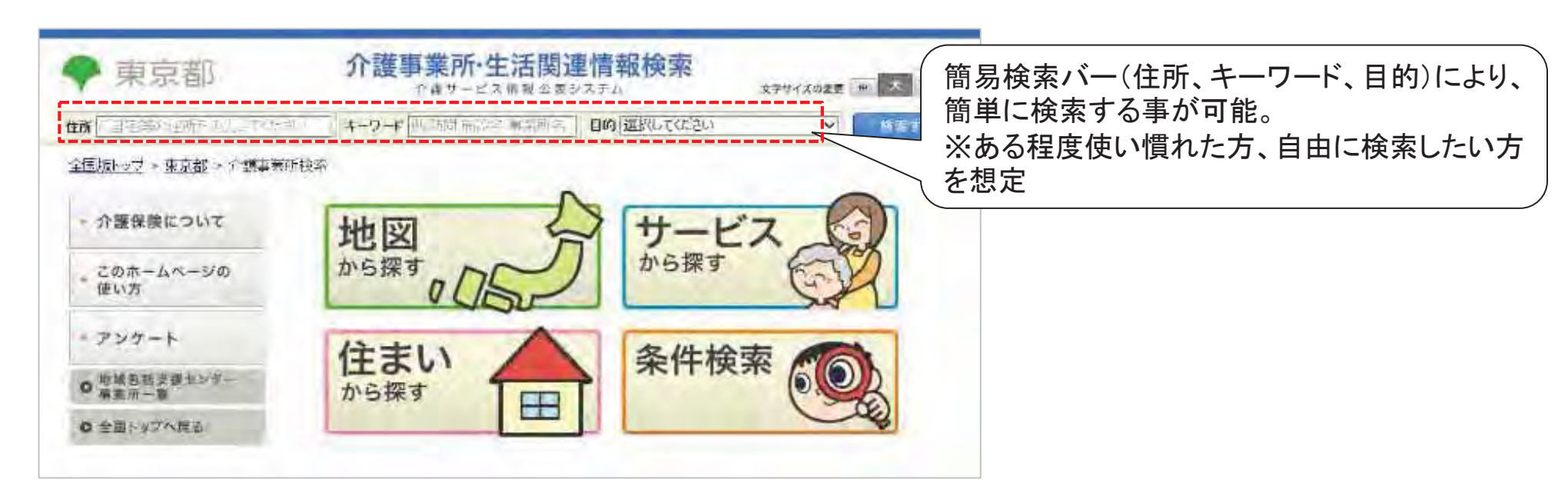

# 地図からの検索

県外の隣接する市町村を一緒に検索することが可能。

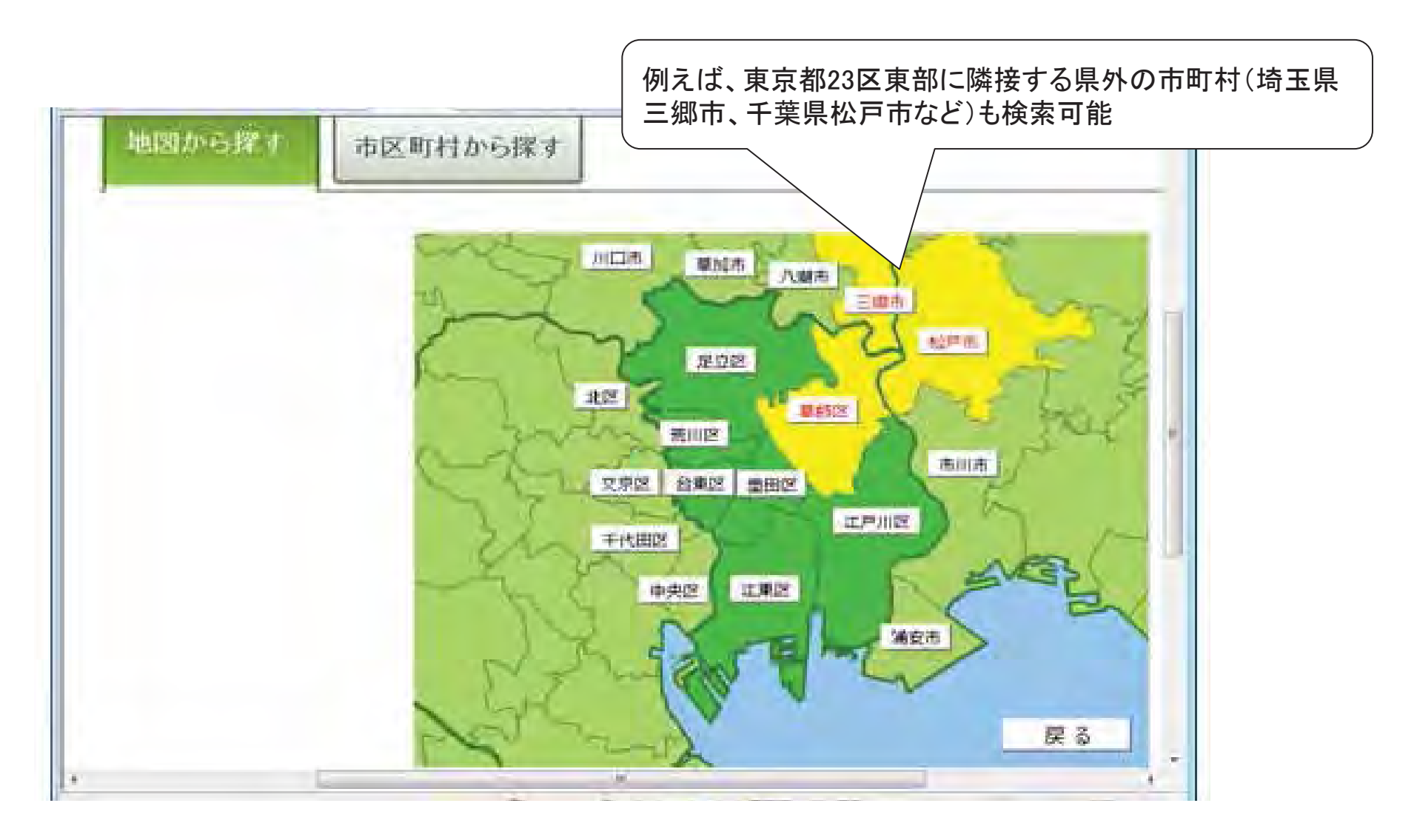

# サービスからの検索

サービスに詳しくない方であっても検索できるよう、 「訪問」「通い」「宿泊」「生活」などの「利用目的別」に整理し、見やすいよう色も分類。 また、サービス名の横に、解説機能を配置しすぐに調べられる。

| 介護の相談・ケアプラン作成              |    |                               |                |
|----------------------------|----|-------------------------------|----------------|
| □ 居宅介護支援(3394)             | 解説 |                               | すぐに解説が」<br>られる |
| 自宅に訪问                      |    |                               |                |
| □ 訪問介護(2979) <del>予防</del> | 解説 | ] 訪問入浴(166) <del>予防</del>     | 解説             |
| □ 訪問看護(941) 予防             | 解説 | □ 訪問リハビリ(218) <mark>予防</mark> | 解説             |
| 夜間対応型訪問介護(36)              | 解説 | □ 定期巡回·随時対応型訪問介護看護(74)        | 解説             |
| 施設に通う                      |    |                               |                |
| □ 通所介護(3315) <del>予防</del> | 解説 | 」 通所リハビリ(323) <mark>予防</mark> | 解説             |
| 地域密着型通所介護(74)              | 解説 | 一 療養通所介護(4)                   | 解説             |
| 認知症対応型通所介護(430)<br>予防      | 解説 |                               |                |
| 訪問・通い・宿泊を組 み合わせる           |    |                               |                |
| □ 小規模多機能型居宅介護(172)<br>予防   | 解説 | <ul> <li></li></ul>           | 解記             |
| 短期間の宿泊                     |    |                               |                |
| □ 短期入所生活介護(547)<br>予防      | 解説 | ] 短期入所療養介護(193) <del>予防</del> | 解説             |

#### 住所からの検索

自宅等を中心に周辺の事業所が検索できる。

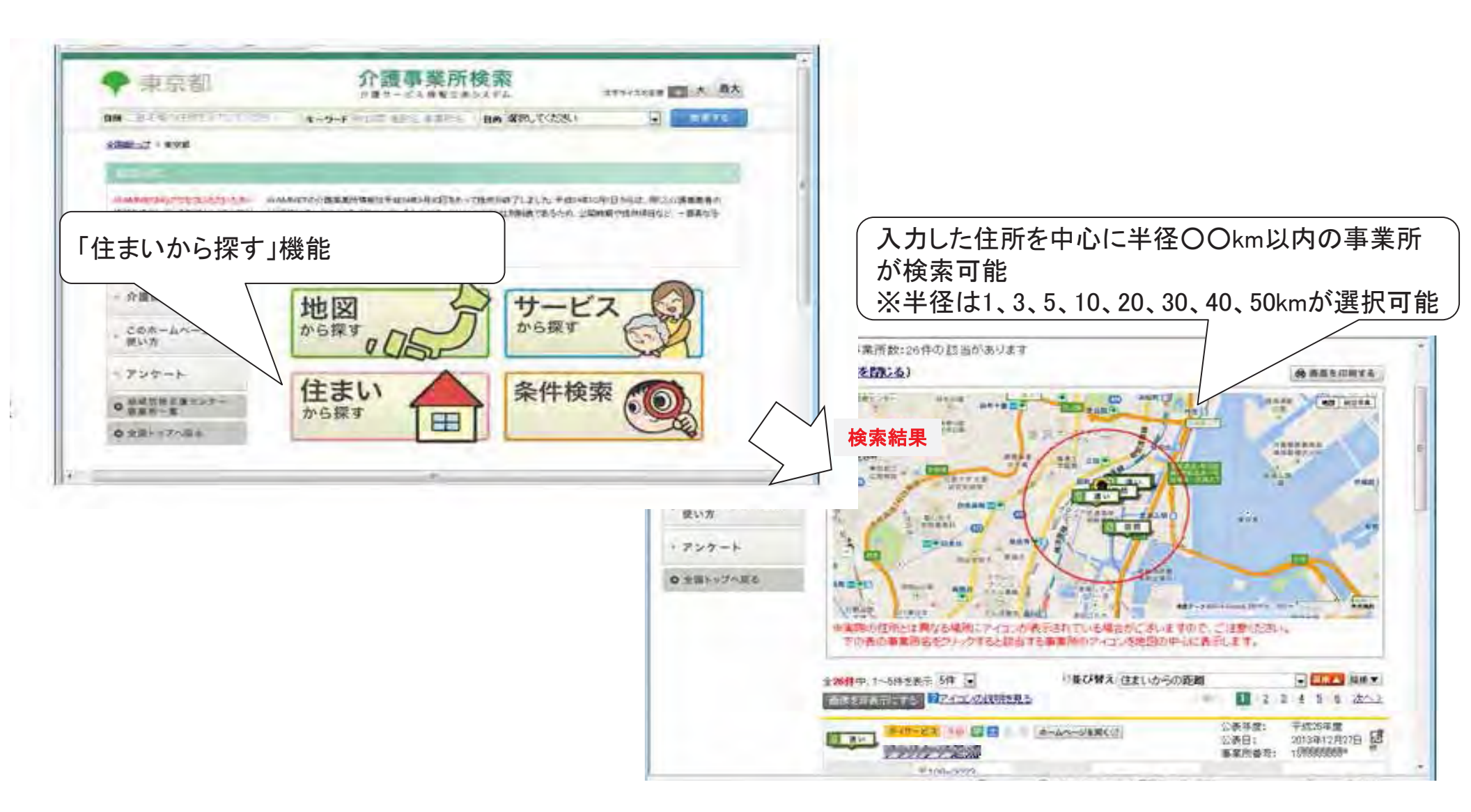

# 条件検索

ある程度、介護保険制度やサービスに詳しい方が キーワードやその他の情報を組合せ、詳細に検索することが可能。 なお、それぞれのサービスの特色を踏まえた検索項目を設定。

| 切から探す サ | ービスから探す                        | 住まいから探す 条件被索                                                      |                                                                                |  |
|---------|--------------------------------|-------------------------------------------------------------------|--------------------------------------------------------------------------------|--|
| サービスの種類 | (サービスを選択して下さい。)<br>サービスを複数選択する |                                                                   | ~                                                                              |  |
| 事業所の所在地 | 同击                             | (市区町村を選択して下さい。) ~ 市区町村を複数選択する地図から選択する                             |                                                                                |  |
| 事業所の名称  | 例                              | 例:)介護サービス事業所…<br>④ いずれかのキーワードを含む 〇 すべてのキーワードを含む                   |                                                                                |  |
| 事業所番号   | 例                              | 例:) 102030405                                                     |                                                                                |  |
| 法人種別    |                                | 社会福祉法人(社協以外)<br>医療法人<br>営利法人<br>農協<br>その他法人<br>地方公共団体(市町村)<br>その他 | □社会福祉法人(社協)<br>□社団・財団<br>□NPO<br>□生協<br>□地方公共団体(都道府県)<br>□地方公共団体(広域連合・一部事務組合等) |  |

キーワードで検索

例:) 夜間 診療 介護 新宕区

### ▶ 事業所検索のポイント② 検索結果一覧

検索を行うと、検索結果一覧が表示されます。

(法律法)

水路出) 美国1920年

2004年後

Sec.

#RIBY

which is

DOTENT:

おきます

-----

10.21

101227

Doug4-

124

470,12-

Series.

10.00

北京有1

22003 専門(104-1)

1000

THE SHAT

-

110000-03

INCOMPETENCE.

10001-03

不由情報之來主

1

國

12

Š

**S** 

S.

Reference and a second second

第四の世界とは高いとなり、小麦により「小麦の外」がしますので、「生きにおい での方の言葉ができたい。いたことは当てころをがたた。それの中心に見ています。

101057 10 8-4A-S4861

IN STREET

三九時代書約4月1日第

WER - CIESC dearte WERK

THREE MC /

1/5社教教教社法科学委

. . . . .

I LINE AND IN A REAL AND A

LADAMITE | DRAMINATION

HIDSHUZ III CHEVELANES

And a real of the local division of the local division of the loca

AMERICA.

CONTRACT OF CONTRACTOR OF CONTRACTOR OF CONT

- Beareigen

DORERCT.

P-49-0/6810

makes r

. . .

INTERNA MANTERNA

TAXEN + 1-117 707 18 -

1.12

目、は

MIGNICAL

-----

1 188.28

-----

P (#8.4P)

------

PROFE

Prints

的心脏

-1018/

Rett

1100

#### 検索された事業所の場所が、地図に表示されます。

様々な項目での並び替えが可能(住まいからの距離、 公表日、開始年月日、空き状況、利用者数 等)

検索された事業所一覧の中から、閲覧したい「事業所情報」のページに移動するこ とができます。

※第三者による外部の調査が入っている事業所にはアイコンが表示されます。

「公表情報の確認調査」及び「サービスの質の評価」の両方を事業所自ら 希望して受けている。

「公表情報の確認調査」を事業所自ら希望して受けている。

「公表情報の確認調査」及び「サービスの質の評価」の両方を受けている。

「公表情報の確認調査」を受けている。

「サービスの質の評価」を受けている。

# 事業所検索のポイント③事業所情報

事業所情報では、「事業所の概要」と「事業所の特色」を見ることができます。

もっと事業所のことが詳しく知りたい場合は、「事業所の詳細」、「運営状況」、「その他情報(都道府県単位で独自に設定した情報)」も閲覧することができます。

# 事業所の概要

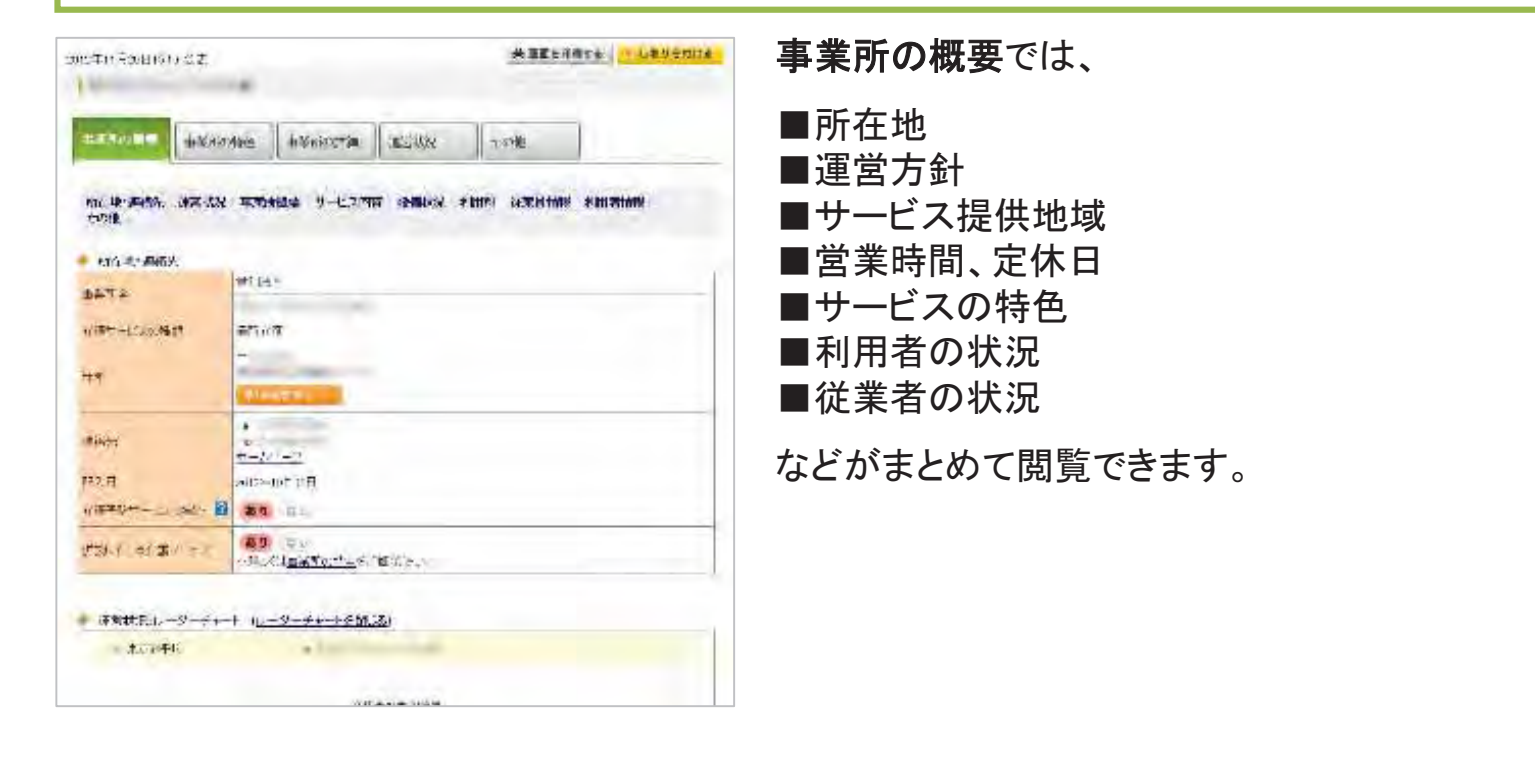